## 天文台网站快速用户指南

#### 1. 如何将天文台网站首页切换为传统版面?

(一)在首页右上角附近找到齿轮图示。请按照以下步骤将香港天文台网站的 首页切换为传统版面。请注意,传统版面仅适用于首页,而不适用于内 页。如果您使用的是移动设备,请转到步骤(四)。

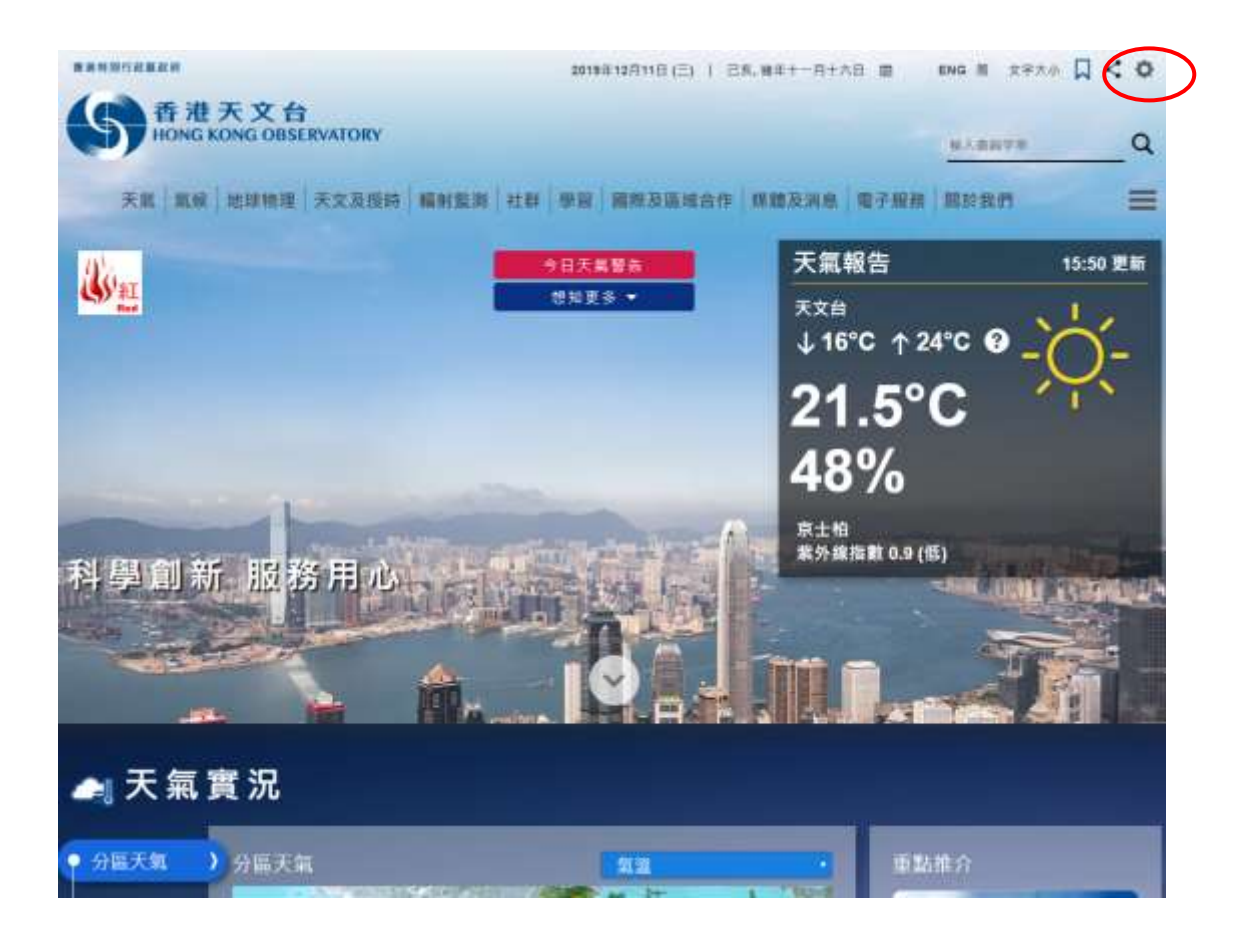

(二) 在快显选单上选取"传统"单选按钮, 然后点击"储存"。

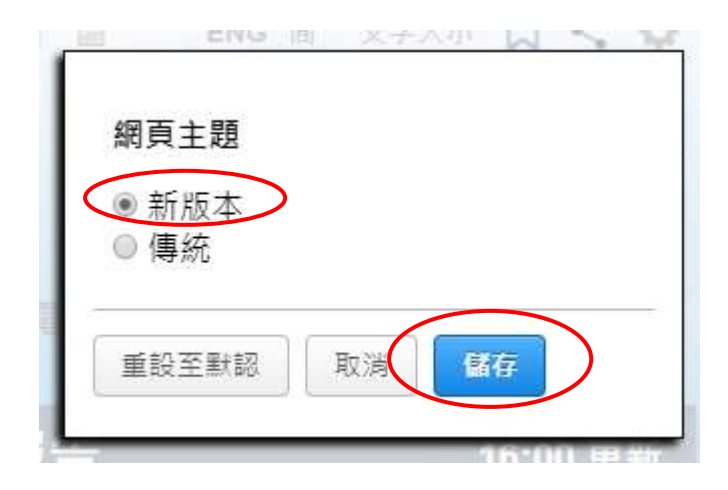

(三) 主页会切换成传统版面。

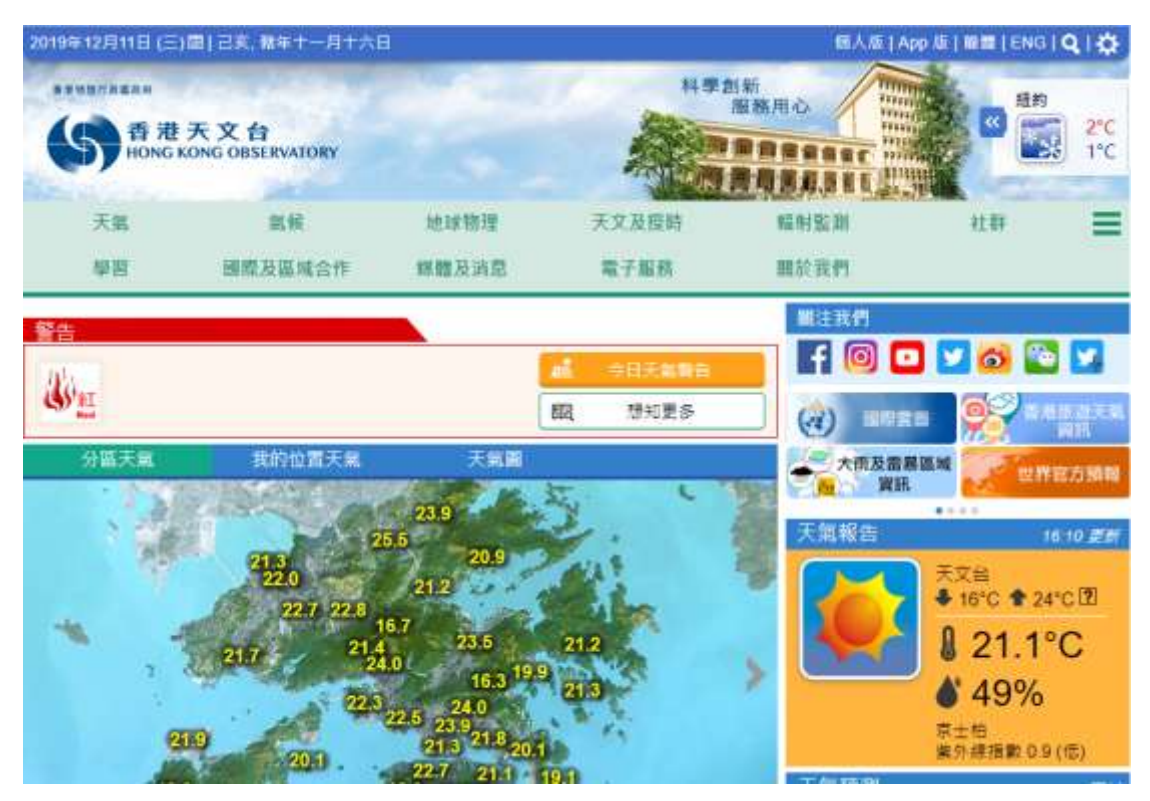

(四)如果您在手机上查看香港天文台网站,亦可点击首页右上角的齿轮图示。

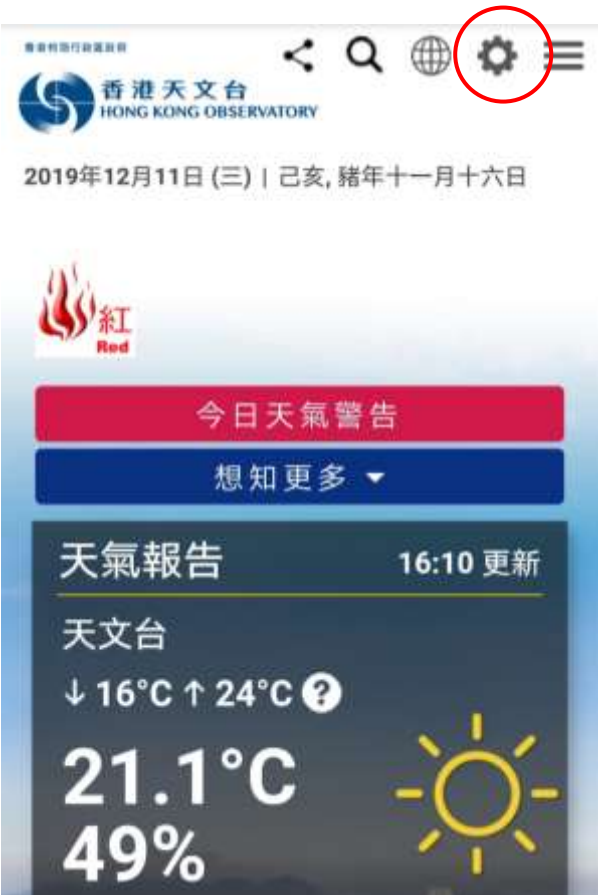

(五) 点选 「传统」 项贝。

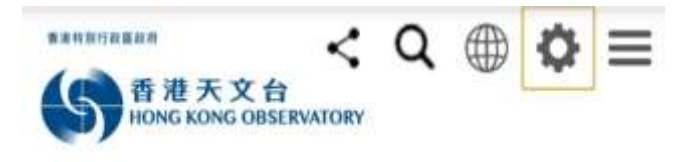

2019年12月11日 (三) | 己亥, 豬年十一月十六日

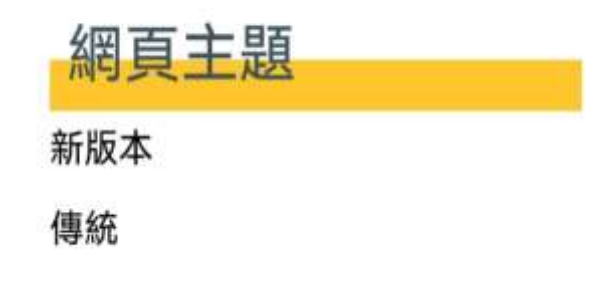

(六) 主页就会切换成传统版面。

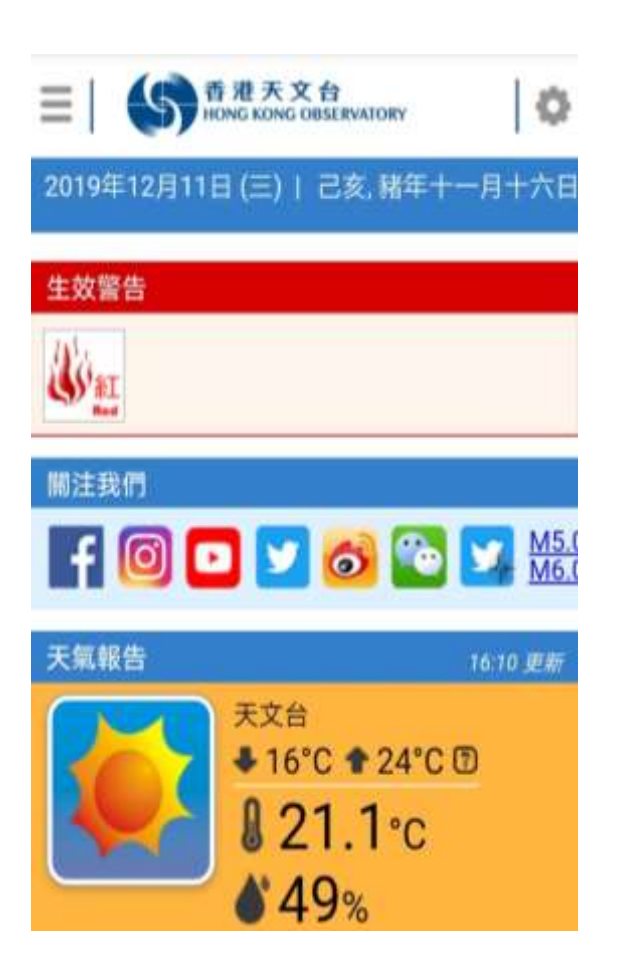

# 如何使用天文台网站的书签功能,浏览经常到访的网页?

(一) 本网站大部份的网页均支持「书签」功能。如要将网页加至 「书签」,请 点击网页右上方「带有星号的书签」图标。

|                    | 2018年12月11日(三) 間 🚺 📄 20.8°C 47% (18:40) ENG 简 文字大小 💭 < Q<br>文及授時   驅射監測   社群   學習   臨際及蓋域合作   媒體及涡應   電子服務   關於我們 |
|--------------------|----------------------------------------------------------------------------------------------------|
| G > 天氣 > 本悪天氣 > 氣湿 |                                                                                                    |
| 分摄天氣               | 業選                                                                                                    |
| . 第四               |                                                                                                    |
| 相對萬度               |                                                                                                    |
| <b>希</b> 书页呈       |                                                                                                    |
| <b>奇毛笑道</b>        | HAA HAA                                                                                                    |
| 教白的臺裏家族            | 100 AND 114 HA                                                                                                    |

(二)将网页添加为书签后,该图标按钮将以白色显示。

| S ABA RACE OR BRANCORS<br>天氣   氣候   地球物理   天 | 2019年12月11日(三) 節 🚺 🗊 20.8°C 47% (14:40) ENG 第 文字大小 🗍 < C<br>文及授詩   輻射點測   社群   學習   臨際及臨城合作   媒體及消息 電子服務   關於我們                                                                                                    |
|----------------------------------------------|----------------------------------------------------------------------------------------------------|
| 3 > 天氣 > 本志大氣 > 氣混                           |                                                                                                    |
| 分區天氣                                         | 氣湿                                                                                                    |
| 無意                                           | 1813年12月11日16時4分的氣臟(攝氏症)                                                                                                    |
| 相對異変                                         |                                                                                                    |
| 最高效差                                         |                                                                                                    |
| 最低菜酒                                         | 22.4                                                                                                    |
| 許日的最高業谱                                      | 10 Aug. 1 Aug. 10.2                                                                                                    |
| 应日的基 <b>话</b> 常进                             | and the state of the state of t |

(三) 然后可通过右上角的书签按钮进入书签页面, 如下图所示。

|             | 2019年12月11日(三) 面 (上) 20.8°C 47% (18:40) ENG 兩 文字大:<br>及投時   輻射監測   社群   學習   幽際及蓝城合作   媒體及消息   電子服務   關於我們       |
|-------------|----------------------------------------------------------------------------------------------------|
|             | <b>.</b>                                                                                                    |
| 分隔天氣 🔻      | 氣湿                                                                                                    |
| 東道          | 2018年17月11日18時40分的氣濃(編氏度)                                                                                        |
| 相對東京        |                                                                                                    |
| 8423        | And the second second second second second second second second second second second second second second second |
| 最任業書        | 72.4                                                                                                    |
| 許日約最高集直     | 81.4<br>81.4<br>21.0                                                                                             |
| 昨日的最低氣濃     | AND ST THE                                                                                                    |
| 建去二十四小時氣温趣別 | KANE ANA HI                                                                                                    |

(四) 你可在该页面上访问你所书签的网页,你亦可在该页面上点击"编辑"按 钮用以删除不需要的网页。

| 天氣 氣候 地球物理 天文及报時 | 輻射點測 社群 學習 國際及區域合作 | 媒體及消息 電子服務 | 關於我們 | 1 |
|------------------|--------------------|------------|------|---|
| ☆ > 吉範           |                    |            |      | Ţ |
| • =4             |                    |            |      |   |
|                  | 然空                 | 1          |      |   |
|                  |                    | 4          |      |   |
| 121月12月1日日,      |                    |            |      |   |
| 1.把助真加量「害薑」      |                    |            |      |   |

### 3. 如何使用搜寻功能?

(一)您可以在网页右上角的搜索栏中输入想搜索文字,然后点击旁边的放大镜 按钮。

| 新港天文台<br>HONG KONG OBSERVATO | 3014±124110 (二) 1               | CR. 847-9778 副 ENG R 3 |               |
|------------------------------|---------------------------------|------------------------|---------------|
| 天氣 氣候 地球物理 天文                | 5.提時   載射監測   社群   學習   義際及高減合作 | 「煤醋及消息」電子服務「開於我們       |               |
| Way.                         | 今月天常警告                          | 天氣報告                   | 16:50 更新      |
| S) EL                        | 想起更多 -                          | 天文台                    | She.          |
|                              |                                 | 20.6%                  | -Q-           |
|                              |                                 | 20.0 0                 |               |
|                              |                                 | 49%                    |               |
|                              | Internet to the                 | 原士柏<br>索外線指数 0.5 (低)   | Survivine and |
| 學創新 服務用                      |                                 |                        |               |

(二)另外,您亦可点击在内页右上角的放大镜按钮,然后在弹出部分中输入想 要搜索的文字。然后,点击旁边的放大镜按钮。

| Some at た た む     mode attraction     天 氣   氣 傑   地球 物理 | 2019年12月11日(三) 田 (王) 20.6°C 40% (16:50) ENG 田 文学大小 🗍 < O |
|---------------------------------------------------------|----------------------------------------------------------|
| 分 > 天笛 > 本港天覧 > 電影                                      | MAX8934                                                  |
| 分腦天氣                                                    | ★ 氣温                                                     |
| 页透                                                      | 3813年12月11日15時 # 分的氣量(攝氏症)                               |
| 相對風度                                                    |                                                          |
| 委用笔道                                                    |                                                          |
| <b>希</b> 任笑道                                            |                                                          |
| 非日的衛周期還                                                 | 12.4 H.2<br>14 H.2                                       |
| 非日约希觉衰退                                                 | BLA BLA                                                  |

(二) 网页会显示搜索结果。

| の N 天文 合<br>Home Rook Onlight                                                                                                    | 2019年12月11日 (三) 📰 [ 🛃 🕥                            | 20.6°C 40% (18:50) | ENG M 文字大小 🎵 < Q |
|----------------------------------------------------------------------------------------------------|----------------------------------------------------|--------------------|------------------|
| 天氣 氫礦 地球物理 天文及授詩 輻射監測                                                                                                    | 社群 學習 關際及區域合作                                      | 媒體及消息 電子服務         | ■ ■ ■            |
| (i) > 18#                                                                                                    |                                                    |                    | ∣                |
| 搜尋                                                                                                    |                                                    |                    |                  |
| ## <b>#</b> #                                                                                                    |                                                    |                    |                  |
| 下一篇▶<br>註到多前 1000 極結果, 顯示第 1 至 10 值, 佛訓 0.120 秒,                                                                                      |                                                    |                    |                  |
| <ol> <li>「氯象冷如講」:氯溫走勢還看「彩<br/>就至主姿內容 其由冷却識: 氧量定動信者 其奇 2018 年 1 月<br/>www.bko.gov.bk/to/whatsrow/d4_whatsrow_20180110.htm</li> </ol>   | 119日 見過遠道 彩神画 明 7 道道天;<br>5.8K - 2019-11-11 - 夏季音編 | 文色的 延伸環望           |                  |
| <ol> <li>香港天文台新培済水源實時氣濃資料<br/>就至主要內容者世天文台斯培済水源實時氣濃資料 2018 年1<br/>www.hko.gov.hk/ho/praes/pra20181220.htm - 6.6K - 2019-11-</li> </ol> | 12 月 20 日 書港天文然今日 (十二月<br>- 11 - 夏季存墟              | <u>∏</u> +⊟ )      |                  |
| 3.「氣象行情」之氣溜可升亦可跌                                                                                                    |                                                    |                    |                  |

#### 4. 如何分享页面

(一) 您可以点擊在网页右上角的分享页面按钮分享页面。

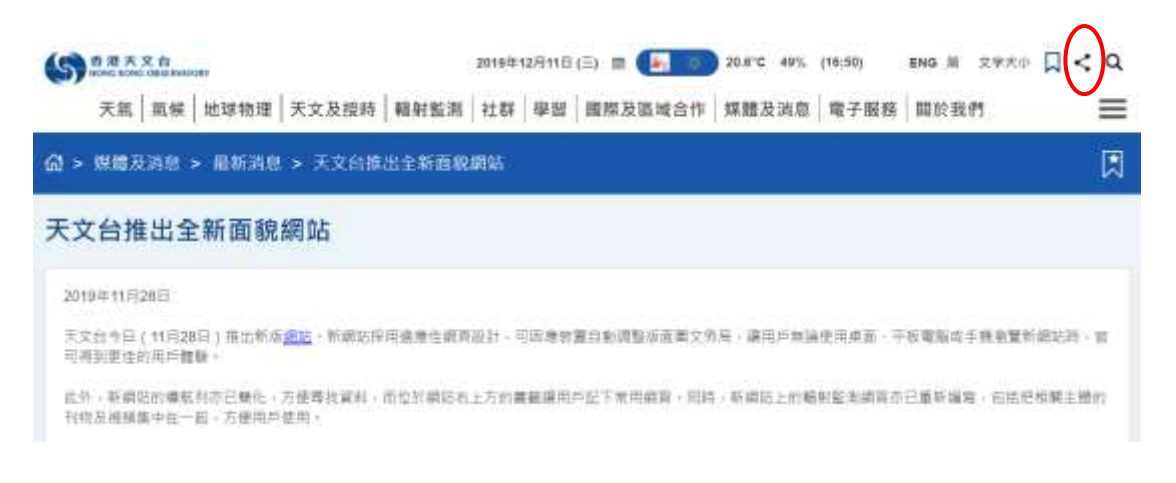

#### (二) 然后选择您要分享的平台。

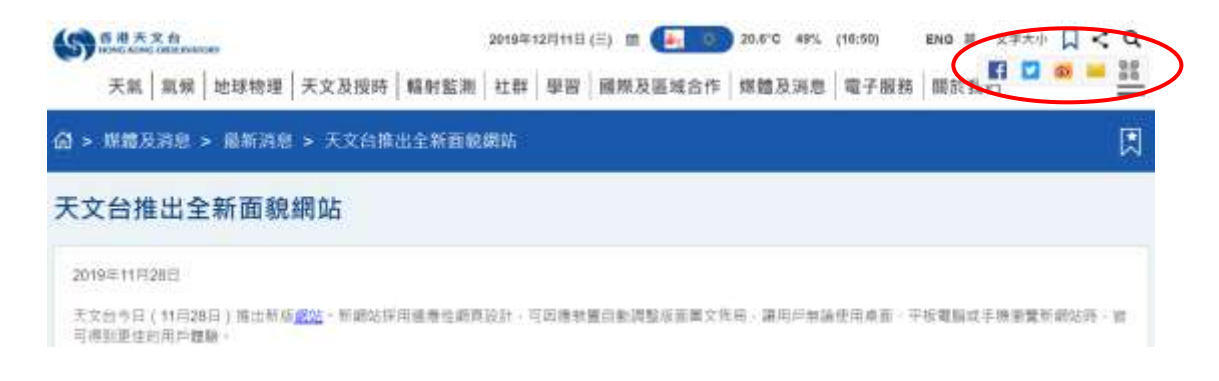

(三) 你可以将该页面分享到各社交媒体平台,例如 Facebook 等。

| 子 分享報 Facebook                                       |
|------------------------------------------------------|
| 计本列数据为成功控制数 -                                        |
|                                                      |
|                                                      |
| HK0.00V/HK<br>天文台推出全新面貌網站<br>天文台作出(11月28日) (注出新征道法 - |
|                                                      |
|                                                      |
|                                                      |
|                                                      |

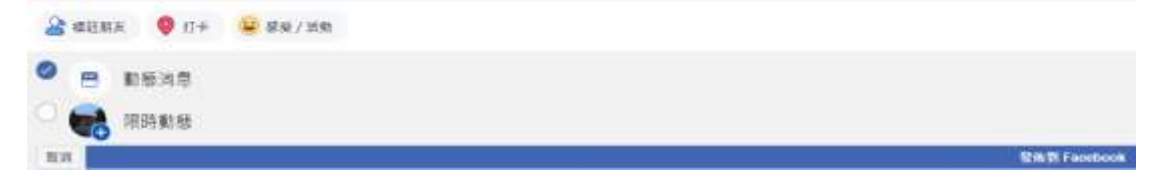

(四) 您亦可使用 QR 码分享该页面。

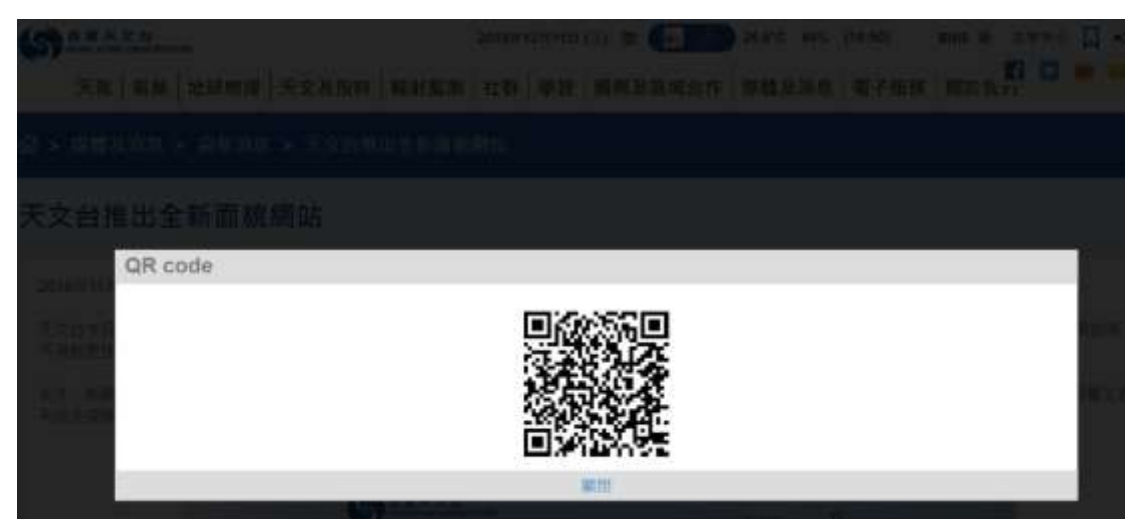

#### 5. 使用选单在网站上找信息

(一)在选单中,网站内各网页是按主题分类。你可以通过点击选单中的各种项目来展开相关选单。

| (S) 香港       | 甚天文台<br>KONG OBSERVATORY                |                    | <b>W</b> 人发展学校 | q |
|--------------|-----------------------------------------|--------------------|----------------|---|
| 天服 服用        | 1 地球物理 天文及設持 福射監測                       | 社群 學習 國際及臺灣合作 集體及3 | 48 電子服務 關於我們   | = |
| <i>;;</i> ;; | ★ ● ● ● ● ● ● ● ● ● ● ● ● ● ● ● ● ● ● ● | ₽ 天氣預測             | ♥ 天氣警告         |   |
|              | ▲ 進民天氣                                  | € 航運天開             | 🛪 航空天航         |   |
|              | 天氣監測圖像                                  |                    | 新带氘位           |   |
|              | ➡ 山陽天朝                                  | () 世界天気            |                |   |

(二)亦可以通过点击选单最右侧的按钮 — 来查看整个选单项目。

| HONG KONG OF       | SERVATORY                                                                                              |                 |              |        | <b>新大和市主由</b> |
|--------------------|----------------------------------------------------------------------------------------------------|-----------------|--------------|--------|---------------|
| . <b>A</b> A 19390 | 2 天文及說約 幅射距到 約                                                                                         | <b>(料   带</b> 羽 | 國際及臺城合作 媒體及調 | 息 電子廠( | N MINTER      |
| *                  | 大型工業<br>分類天常<br>天常肥片<br>市際分佈面<br>条外終實訊<br>香港水域結兒度<br>天常報告<br>目白天氣及輻射水平資料<br>過去天常<br>香港與空氣產數制<br>來土怕常產這 | P               | 天氣預測         | Ø      | 天氣響四          |
| 43                 | <b>後</b> 民天館                                                                                           |                 | 航運天氣         | ×      | 航空天氣          |
| 8                  | 天氣監測圖像                                                                                                 |                 | 地理信息系统天氣服務   | 9      | 新带氮旋          |
|                    | - 銀子郎                                                                                                  | (The            | 的资产资         |        |               |

(三)点击"+"符号将展开子项目,而点击"-"符号将其折迭。

|          | W 1.10                                                                                                    |                                                                                                    |                                                                                                    | 4 |
|----------|----------------------------------------------------------------------------------------------------|----------------------------------------------------------------------------------------------------|----------------------------------------------------------------------------------------------------|---|
| (mainter |                                                                                                    | <br>H K M                                                                                                    | BRASHING                                                                                                    | 0 |
|          | 主要早熟<br>完成性型<br>用於不服<br>的後下面<br>的位下面<br>了如果有服用<br>方法可能<br>方法可能是本品可能能但<br>和可於如<br>可能大型                                                                                                    | 新作用で、中国1226年<br>1月1日日<br>2月1日日<br>2月1日<br>2月1日日<br>2月1日日<br>2月11日日<br>2月11日<br>2月11日 | 1 F24844<br>2015 A44<br>2015 A44<br>2015 A27 A27 A27 A27 A27<br>A394 (2017 A27 A27 A27 A27<br>NOLE<br>2016 (2017 A27 A27 A27<br>NOLE)<br>2016 (2017 A27 A27 A27<br>NOLE)<br>2017 A27<br>2017 A27<br>2017 | : |
|          | 1011年末<br>単数1011年<br>単数1011年<br>単称2011年1日<br>単称2011年1日<br>単称2011年<br>日本2011年<br>日本2011年 | 11日-1日期3日間<br>売者<br>営業<br>TSFのこえ<br>である日期10日<br>いてごない<br>いたません<br>市長が日本市<br>新<br>和<br>日<br>日<br>日<br>日<br>日<br>日<br>日<br>日<br>日<br>日<br>日<br>日<br>日<br>日<br>日<br>日<br>日<br>日                                                                                                    | 利益(1)<br>利益(1)<br>利益(1)<br>(1)<br>(1)<br>(1)<br>(1)<br>(1)<br>(1)<br>(1)<br>(1)<br>(1)                                                                                                    | U |

(四)您亦可以使用顶部的搜索栏搜寻选单中各项目。

|       | @##                                                                                        |                                                                                                    |                                                                                                    | Q |
|-------|--------------------------------------------------------------------------------------------|----------------------------------------------------------------------------------------------------|----------------------------------------------------------------------------------------------------|---|
| ABURK |                                                                                            | NHER                                                                                                    | BRABHAR                                                                                                    |   |
|       | 工業7款<br>作業增加<br>作業増加<br>用作用<br>軟工業<br>工業工業<br>工業<br>工業<br>工業<br>工業<br>工業<br>工業<br>工業<br>工業 | HAND PRIME     HAND     HAND     H | 「日本市市<br>田川日本市<br>田川日本市<br>田川日本市<br>田川田市市市<br>田川田市市市市<br>田川田市市市市市<br>田川田市市市市市<br>田川田市市市市<br>田川田市市市<br>田川田市市<br>田川田市市市<br>田川田市市<br>田川田市市<br>田田市<br>田田市<br>田田市<br>田田市<br>田田市<br>田田市<br>田田市<br>田田市<br>田田市<br>田田市<br>田田市<br>田田市<br>田田市<br>田田市<br>田田市<br>田田市<br>田田市<br>田田市<br>田市<br>田田市<br>田田市<br>田田市<br>田田市<br>田田市<br>田田市<br>田田市<br>田田市<br>田田市<br>田田市<br>田田市<br>田田市<br>田田市<br>田田市<br>田田市<br>田田市<br>田田市<br>田田市<br>田田市<br>田田市<br>田田市<br>田田市<br>田田市<br>田田市<br>田田市<br>田田市<br>田田市<br>田田市<br>田田市<br>田田市<br>田田市 |   |
|       | LINAS<br>EM                                                                                | * (8-5810 B                                                                                                    | 1000<br>1000<br>1000<br>1000<br>1000<br>1000<br>1000<br>100                                                                                                    |   |
|       | 常是不是考<br>品质型10年<br>年後1日の第1日<br>年代の日本の第1日<br>日代の日本の第<br>日本でか<br>日本でか<br>日本でか                | T3922<br>4272429486<br>                                                                                                    | 20040<br>72000<br>1012<br>1012<br>1012<br>1012<br>1012<br>1012<br>10                                                                                                    |   |